## 2020 Missions Conference: Financial Giving Setting up Online Giving within myBCEC Portal

After logging into your account at www.bcec.net/myBCEC, you will see your profile. There are different tabs for you to navigate.

|                 |        |            | Logged in as | John Doe | Preferences | Logout |
|-----------------|--------|------------|--------------|----------|-------------|--------|
| Profile         | Groups | Ministries | Events       | Giving   |             |        |
| SELECT A FAMILY | MEMBER |            |              |          |             |        |

Under the Giving tab,

 Click the "New Donation" button.

| SIVING |      | Giving |  |
|--------|------|--------|--|
|        | VING |        |  |
|        |      |        |  |

- 2. Fill in all the boxes in the Donation form:
  - a) Amount
  - b) Designated Fund: Select Missions Fund
  - c) Click "Add Another Gifting Amount & Fund" if you want to donate to more than one fund.
  - d) **Total** (automatically calculated)
  - e) **Giving Method**: Choose from the dropdown menu. If it is your first time

| box<br>(c |       | HER GIFTING | b C<br>5 AMOUNT & F     | ox (b | ) .    | - |
|-----------|-------|-------------|-------------------------|-------|--------|---|
| box (     | d)    |             |                         |       |        |   |
|           | (e)   | ¥           | EDIT                    | ADD   | DELETE |   |
|           | k (f) | •           | onate On:<br>10/18/2016 | box ( | g)     |   |
| Comments  |       |             |                         |       |        |   |

making online giving, click "Add" to enter your bank's routing and account numbers, or your credit card information.

- f) Frequency: You can give a one-time giving or set up a recurring giving. For recurring giving, the amount given in box (a) is the giving amount for each time.
- g) **Donate On**: Specify a date to make the giving. For recurring giving, your future giving will occur on the same day of the month or week that you put down as your first giving.
- 3. Click the "Submit" button to complete your donation.

Please note that the actual fund withdrawal from your bank account occurs <u>two</u> <u>banking business days</u> after your donation date.

If you need help or cannot access certain tabs, please email <a href="mailto:esupport@bcec.net">esupport@bcec.net</a>.